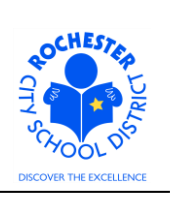

Nominating a Peer Reviewer or PART Evaluator for Teacher APPR Evaluations

## 1.0 SCOPE

- 1.1 This work procedure describes the process for an administrator to nominate a Peer Reviewer or PART Evaluator for a teacher's evaluation. This procedure is **only valid** for teachers being evaluated under the new Annual Professional Performance Review (APPR) process who have either opted for a Peer Reviewer or who have elected to use a PART project as part of their evaluation.
- 1.2 The peer reviewer process continues to be administered by the Careers In Teaching (CIT) group. This document does **not** address any changes to the CIT processes except for how the administrator will enter the final selection of the Peer Reviewer into PeopleSoft.

### 2.0 RESPONSIBILITY

2.1 The administrator will be responsible for nominating the Peer Reviewer or PART Evaluator in the PeopleSoft ePerformance system.

#### **3.0 APPROVAL AUTHORITY**

3.1 Peer Reviewers are assigned by the CIT group.

### 4.0 DEFINITIONS

- 4.1 **ePerformance:** the PeopleSoft module used to complete and manage all District personnel evaluations beginning with the 2011-2012 school year.
- 4.2 **Performance document:** PeopleSoft performance management documents, such as an employee's Evaluation or Formal Observation document. Beginning with the 2012-2013 school year, the Goal Setting process has been integrated into the performance document.
- 4.3 **Peer Reviewer:** a lead teacher who has successfully completed the Teachscape Rubric course and passed the required tests. Peer Reviewers receive extensive training in peer coaching skills. Being a mentor is a pre-requisite for eligibility.
- 4.4 **PART Evaluator:** the designated person, from the teacher's PART review team, who will enter the PART team's assessment into the ePerformance system. The PART reviewer is likely to be the Principal, but may be other members of the PART review team.

### 4.5 <u>Required</u> Process Steps to Nominate a Peer Reviewer or PART Evaluator in ePerformance

- 4.5.1 Administrator/Reviewer step: Nominate Peer Reviewer or PART Evaluator
- 4.5.2 **Peer/PART Reviewer step:** Accept or Decline Peer Reviewer or PART Evaluator Nomination.

Nominating a Peer Reviewer or PART Evaluator for Teacher APPR Evaluations

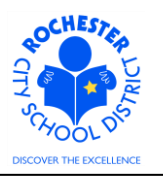

### 5.0 PROCEDURE

- 5.1 **PREREQUISITE:** the Set Goals step must be completed **prior to** the on-line nomination of a Peer Reviewer or PART Evaluator.
- 5.2 Log in to PeopleSoft. This example shows the PeopleSoft Portal page as the starting point as there are numerous ways to access the PeopleSoft Portal (e.g. from SharePoint, directly from a web browser window, etc.). The PeopleSoft Portal page is shown below. *Note:* your home page is likely to be different from anyone else's home page, but the common PeopleSoft functionality should be visible. Specifically, you should see the *Human Resources* tab next to the *My Page* tab and Employee Self Service on your Enterprise Menu.

| Welcome! Terry Every child is a work                                                                                                    | <sup>Teacher</sup><br>of art. Create a masterpiece.                                                                                                    | Thu, Mar 8, 12<br>Home Add to My Links Stan ou                                                                                                    | <u>t</u> |
|----------------------------------------------------------------------------------------------------|----------------------------------------------------------------------------------------------------|----------------------------------------------------------------------------------------------------|----------|
| My Page Human Resources Financials<br>Personalize Content Layout                                                                                                    | Search:                                                                                                    | Wy Links Select One:                                                                                                    | •        |
| Enterprise Menu  P commitment Control b Customer Contracts b eProcurement b eProcurement b errants b errants b Employee Self Service b Project Costing b RCSD Reporting b RCSD Reporting b Pucchasing b Seportesort b Seportesort | Main Menu     Image: Committee Control       Define or maintain budgets, budget-check, and review budgets and exceptions.       Image: Control Control C | Enterprise Portal News  2 12 2011W-2 Is available online The 2011 W-2 Is now available online for viewing and printing. 403(b) 452 Plans 403(b) 457 Plans 403(b) 457 Plans 400(b) 457 Plans 400(b) 457 Plans 400(b |          |
| b Worklist<br>b Reporting Tools<br>- <u>Change Mr Password</u><br>- <u>Mr Personalizations</u><br>- <u>Mr Dictionary</u>                                                                                                    | Procurement<br>Set up eProcurement; manage or approve eProcurement requisitions or<br>POs.<br><u>Create Requisition</u><br><u>Manage Requisitions</u><br><u>PREVENT INS</u>                                                                                                    |                                                                                                    |          |

5.3 Click on the Human Resources tab. A page similar to the following will be displayed.

| OCHESTE                                                                         | Welcome!                                                                                                    | Тегту                                                              | Teacher                                   |
|---------------------------------------------------------------------------------|----------------------------------------------------------------------------------------------------|--------------------------------------------------------------------|-------------------------------------------|
|                                                                                 | Every chil                                                                                                    | ld is a work                                                       | of art. Creat                             |
| My Page Human H                                                                 | Resources <u>Financials</u>                                                                                                    |                                                                    |                                           |
| Human Resources                                                                 | Menu                                                                                                    | ē -                                                                | Employee Leave St                         |
| Access Human<br>on PeopleTools                                                  | <b>Irces 9.1</b><br>Resources Management System<br>8.5x.                                                                                               | n 9.1 Maintenance Pack 1                                           | Leave Balances<br>Absence<br>Sick         |
| Employee Self<br>Employee Self 3<br>and Developme<br>ERCSD PAR F<br>Employee He | If <u>Service</u><br>Service transactions; includes Ti<br>rroll and Compensation, Benefits<br>nt, and employee Recruiting Acti<br><u>Review</u><br>ome | ime Reporting, Personal<br>s, Stock Activity, Training<br>ivities. | Vacation<br>Personal<br>Human Resources I |

5.4 Click on the **Human Resources 9.1** link. Your PeopleSoft Human Resources Main Menu will appear (see next page). *Note: the menu options available for your use will vary depending upon your job responsibilities and the associated system security. For brevity, a number of menu options for this manager are not shown in the graphic below.* 

Nominating a Peer Reviewer or PART Evaluator for Teacher APPR Evaluations

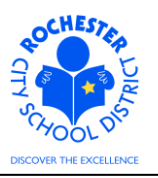

| ORACLE                                                                                                    |            |  |
|----------------------------------------------------------------------------------------------------|------------|--|
| Favorites Main Menu                                                                                                    |            |  |
| Personalize Content   Layo                                                                                                    | <u>out</u> |  |
| Menu                                                                                                    | 4          |  |
| Search:<br>D My Favorites<br>D Self Service<br>D Manager Self Service<br>D Recruiting<br>D Workforce Administration<br>fits<br>Packay<br>- Applicant Home<br>- Careers<br>- Change My Password<br>- My Personalizations<br>- My System Profile | »          |  |
| – <u>My Dictionary</u><br>– <u>My Feeds</u><br>– <u>My Portal Home</u>                                                                                                    |            |  |

5.5 Click on the Manager Self Service menu option.

| ORACLE <sup>®</sup>                                                                                                    |                                                                                                    | Home   Worklist   MultiChannel Console   Add to Favorites   Sign ou                                                                                                    |
|----------------------------------------------------------------------------------------------------|----------------------------------------------------------------------------------------------------|----------------------------------------------------------------------------------------------------|
| Favorites Main Menu > Manager Self Service                                                                                                    |                                                                                                    |                                                                                                    |
| Manager Self Service                                                                                                    |                                                                                                    |                                                                                                    |
| Manager Self Service                                                                                                    |                                                                                                    | Edit "Manager Self Service" Folder                                                                                                    |
| Navigate to self service information and activities for people reporting to you.                                                                                                    |                                                                                                    |                                                                                                    |
| Personnel Activity Report (PAR) Review                                                                                                    | Review transactions that you have submitted                                                                                                    | Imme Management     Manage schedules, view and approve reported and payable time, absence     and overtime requests, exceptions, and more.     Manage Schedules     Approve Time and Exceptions     Report Time     Z lates_ |
| Job and Personal Information<br>Manage pb and personal information for your employees.                                                                                                    | Compensation and Stock  Compensation and Stock  Review the compensation history and total compensation picture for your ofract reports, as well as review ther stock option history and vesting status of ahares  Alocate Compensation  Alocate Compensation  Review Compensation Proposals  Review 1 More_  11 More_ | Add and review information related to learning and development for<br>employees.<br>Current Team Profiles<br>Mantain Job Profiles<br>14 More                                                                                 |
| Team Learning     Vew and maintain team learning records and objectives, and browse and     search the learning catalog.     Manaser Learning Center     Team Members     Search Catalog     Slore_ | Performance Management     Pan, evaluate and manage performance and development for your     workforce     Performance Documents                                                                                                    | Career Planning Self Service Manage Career Planning Self Service Career Planning Self Service Career Procession Chart Career Procession Chart                                                                                |
| Succession Planning<br>Manage employee Succession Plans<br>Manage Succession 302<br>Manage Succession Plans                                                                                         |                                                                                                    |                                                                                                    |

5.6 Click on the <u>Performance Management</u> link.

Nominating a Peer Reviewer or PART Evaluator for Teacher APPR Evaluations

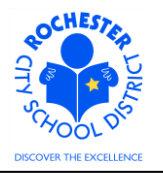

| ORACLE                                                                                                    | Home   Worklist   MultiChannel Console   Add to Favorites   S | gn a |
|----------------------------------------------------------------------------------------------------|---------------------------------------------------------------|------|
| Favorites Main Menu > Manager Self Service                                                                                                    |                                                               |      |
| Manager Self Service                                                                                                    |                                                               |      |
| Performance Management                                                                                                    | Edit "Performance Management" Folde                           | £    |
| Plan, evaluate and manage performance and development for your workforce.                                                                                                    |                                                               |      |
| Parformance Documents     Create, update, and view performance documents for your workforce.     Create Documents     Current Documents     Matricial Documents     Matricial Documents     Matricial Documents     Matricial Documents     Matricial Documents     Matricial Documents     Matricial Documents     Matricial Documents     Matricial Documents     Matricial Documents     Matricial Documents     Matricial Documents |                                                               |      |

5.7 Click on the <u>Performance Documents</u> link.

| ORACLE                                                                             |                                                                                             | Home   Worklist   MultiChannel Console   Add to Favorites   Sign ou |
|------------------------------------------------------------------------------------|---------------------------------------------------------------------------------------------|---------------------------------------------------------------------|
| Favorites Main Menu > Manager Self Service                                         |                                                                                             |                                                                     |
| Manager Self Service                                                               |                                                                                             |                                                                     |
| Performance Documents                                                              |                                                                                             | Edit "Performance Documents" Folder                                 |
| Create, update, and view performance documents for your workforce.                 |                                                                                             |                                                                     |
| Create Documents<br>Create performance documents for your direct reports.          | Update or view your employees' performance documents for the current<br>period.             | View your employees' completed performance documents.               |
| View-Only Documents<br>View performance documents for direct and indirect reports. | Administrative Tasks<br>Perform various administrative tasks on your performance documents. |                                                                     |

5.8 Click on the <u>Current Documents</u> link. A roster of the employees whose evaluations are assigned to you will appear as shown below.

|           | CLE.        |                      |   |                        |   |                       |   |                   |
|-----------|-------------|----------------------|---|------------------------|---|-----------------------|---|-------------------|
| Favorites | Main Menu 🔿 | Manager Self Service | > | Performance Management | > | Performance Documents | > | Current Documents |
|           |             |                      |   |                        |   |                       |   |                   |

#### **Current Performance Documents**

Listed below are the current performance documents for which you are the Manager.

| Documents       | you own       |                    |            |            | Customize   Find   🖪 | First 🗹 1-2 of 2 🖸 Last |
|-----------------|---------------|--------------------|------------|------------|----------------------|-------------------------|
| Employee<br>ID▲ | Employee      | Document Type      | Begin Date | End Date   | Job Title            | Status                  |
| 9913004         | Terry Teacher | Formal Observation | 09/01/2012 | 04/30/2013 | Tchr-Elem 4-6        | In Progress             |
| 9913004         | Terry Teacher | RTA 2012-2013      | 07/01/2012 | 06/30/2013 | Tchr-Elem 4-6        | In Progress             |

5.9 Click on the <u>RTA 2012-2013</u> link next to the teacher for whom you need to nominate a Peer Reviewer or PART Evaluator.

Nominating a Peer Reviewer or PART Evaluator for Teacher APPR Evaluations

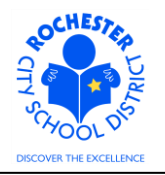

| Current Perform                          | ance Documer                                    | nts         |                   |                                |                                |                          |  |
|------------------------------------------|-------------------------------------------------|-------------|-------------------|--------------------------------|--------------------------------|--------------------------|--|
| Document D                               | etails                                          |             |                   |                                |                                |                          |  |
| Terry Teacher, To<br>RTA 2012-2013: (    | :hr-Elem 4-6<br>)7/01/2012 - 06/3               | 30/         | 2013              |                                |                                |                          |  |
| Performance Docu                         | ment Details                                    |             |                   |                                |                                |                          |  |
| Employee:<br>Document Type:<br>Template: | Terry Teacher<br>RTA 2012-2013<br>RTA Teachscap | 3<br>pe     | Job<br>Per<br>Doc | ) Title:<br>iod:<br>:ument ID: | Tchr-Elen<br>07/01/201<br>5934 | n 4-6<br>12 - 06/30/2013 |  |
| Manager:                                 | 2011_Admin/Pe<br>Deborah Depai                  | eer<br>rtme | ent-ManagerSta    | tus:                           | In Progres                     | SS                       |  |
| Document Progres                         | SS                                              |             |                   |                                |                                |                          |  |
| Step                                     |                                                 |             | Status            | Due Date                       | Action                         | Next Action              |  |
| Set Goals                                |                                                 | ~           | Completed         | 06/30/2013                     | View                           |                          |  |
| Nominate Participa                       | nts                                             | 0           | Not Started       | 06/30/2013                     |                                | Start                    |  |
| Track Nominations                        |                                                 | 0           | Not Started       | 06/30/2013                     |                                |                          |  |
| Review Participant                       | Evaluations                                     | 0           | Not Started       | 06/30/2013                     |                                |                          |  |
| Complete Manager                         | Evaluation                                      | 0           | Not Started       | 06/30/2013                     |                                | Start                    |  |
| Complete Manager                         | Evaluation                                      | 0           | Not Started       | 06/30/2013                     |                                | Start                    |  |

5.11 Click on the Start link in the Action column for the Nominate Participants step.

| ORACLE                                                               |                              |                |           |                   |
|----------------------------------------------------------------------|------------------------------|----------------|-----------|-------------------|
| Favorites Main Menu > Manager Self Servio                            | e > Performance Management > | Performance Do | cuments > | Current Documents |
| Nominate Participants                                                |                              |                |           |                   |
| Terry Teacher, Tchr-Elem 4-6<br>RTA 2012-2013: 07/01/2012 - 06/30/20 | )13                          |                |           |                   |
| Participant Role: CIT Peer Reviewer                                  | Required:                    | 0 Maximum:3    |           |                   |
| Nominations                                                          |                              |                |           |                   |
| Currently there are no nominees in your nom                          | ination list.                |                |           |                   |
| + Add CIT Peer Reviewer                                              |                              |                |           |                   |
| Save                                                                 | Return to Document Detail    |                |           |                   |

5.12 Click on the Add CIT Peer Reviewer link to select the Peer Reviewer for this teacher. The PeopleSoft *Person Search – Simple* page will appear as shown below.

Nominating a Peer Reviewer or PART Evaluator for Teacher APPR Evaluations

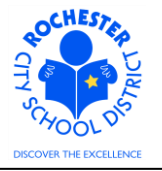

| ORACLE          |                           |                   |             |                        |                     |
|-----------------|---------------------------|-------------------|-------------|------------------------|---------------------|
| i Maia Ma       | Neese Colf Contine        | . Desfermentes Ma |             | Barfarman an Damma ata | Current De surrente |
| worites Main Me | nu > Manager Self Service | > Performance Ma  | anagement > |                        | > Current Documents |
|                 |                           |                   |             |                        |                     |
| Person Se       | arch - Simple             |                   |             |                        |                     |
|                 |                           |                   |             |                        |                     |
| Nominate Parti  | cipants                   |                   |             |                        |                     |
| Instructions    |                           |                   |             |                        |                     |
| Search Criteria |                           |                   |             |                        |                     |
| Name:           |                           |                   |             |                        |                     |
| Last Name:      | lewis                     |                   | 1           |                        |                     |
| First Name:     |                           |                   | 1           |                        |                     |
| ACName:         |                           |                   | 1           |                        |                     |
|                 | [                         |                   |             |                        |                     |
| Search          |                           |                   |             |                        |                     |
|                 |                           |                   |             |                        |                     |

Return to Previous Page

5.13 Enter the name of the Peer Reviewer who has been assigned to this teacher and click on the **Search** button. A search by last name is generally sufficient. However, to narrow the search results, you may also enter all or part of the first name in the *First Name* field.

*Note:* this example is showing the Peer Reviewer Nomination Process and the Peer Reviewer should be identified via the current Peer Reviewer assignment process. When nominating a PART Evaluator, the Administrator can also nominate his/her self to be the PART Evaluator.

| Person Sear         | ch - Simple |     |
|---------------------|-------------|-----|
| Nominate Particip   | ants        |     |
| Instructions        |             |     |
| Search Criteria     |             |     |
| Name:               |             |     |
| Last Name:          | EWIS        |     |
| First Name:         |             |     |
| ACName:             |             |     |
| Search              |             |     |
| Search Results      |             |     |
| Amy M. Lewis        |             | 6 🔺 |
| her Le              | wis         |     |
| Timo <sub>65.</sub> |             | 6   |
| Tyra D. Lewis       |             | 0   |
| ОК                  |             |     |

Nominating a Peer Reviewer or PART Evaluator for Teacher APPR Evaluations

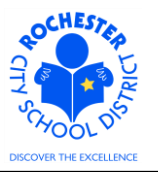

5.14 In the example shown above, there were multiple results for the last name entered. If you need additional information about a person on the list to help determine if they are the desired Peer Reviewer, click on the information (1) link next to the person's name.

| Person Search - Simple<br>Details for Amy M. Lewis |          |                             |  |
|----------------------------------------------------|----------|-----------------------------|--|
| Data                                               |          |                             |  |
| Description:                                       | Employee |                             |  |
| Data                                               |          |                             |  |
| Туре:                                              | EMP      | Active                      |  |
| Department:                                        | 26105    | East High School - HS       |  |
| Location:                                          | 261      | East                        |  |
| Туре:                                              | EMP      | Active                      |  |
| Department:                                        | 00319    | Tchr Hourly-Board Auth - DM |  |
| Location:                                          | 837      | School Based Personnel      |  |
| Select This Person Return to List                  |          |                             |  |

5.15 The basic information about this employee will appear. Click on the **Select This Person** button to select this person as the Peer Reviewer or click on the <u>Return to List</u> link to return to the search results page and continue looking for the desired Peer Reviewer. In this example, the <u>Return to List link was clicked</u>.

| ORACLE            |                                                                            |                     |
|-------------------|----------------------------------------------------------------------------|---------------------|
| Favorites Main Me | nu > Manager Self Service > Performance Management > Performance Documents | > Current Documents |
| Person Se         | arch - Simple                                                              |                     |
| Nominate Parti    | cipants                                                                    |                     |
| Search Criteria   |                                                                            |                     |
| Name:             |                                                                            |                     |
| Last Name:        | LEWIS                                                                      |                     |
| First Name:       |                                                                            |                     |
| ACName:           |                                                                            |                     |
| Search            |                                                                            |                     |
| Search Results    |                                                                            |                     |
| Amy M. Lewi       | s 🚺 🔺                                                                      |                     |
|                   | Lewis                                                                      |                     |
| L Timou,          |                                                                            |                     |
| Tyra D. Lewi      | s ô                                                                        |                     |
| ОК                |                                                                            |                     |

Nominating a Peer Reviewer or PART Evaluator for Teacher APPR Evaluations

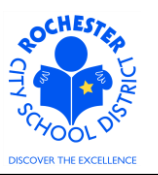

5.16 Select the first person in the list as the desired Peer Reviewer by clicking the Check Box next to their name. Click the **OK** button to complete the selection of this Peer Reviewer.

| ORACLE                                                                                                    |                          |                            |
|----------------------------------------------------------------------------------------------------|--------------------------|----------------------------|
| Favorites Main Menu > Manager Self Service > Performance Manag                                                | ement > Performance Docu | uments > Current Documents |
|                                                                                                    |                          |                            |
| Nominate Participants                                                                                         |                          |                            |
| Terry Teacher, Tchr-Elem 4-6<br>RTA 2012-2013: 07/01/2012 - 06/30/2013                                        |                          |                            |
| $\bigstar$ You have selected nominations for addition. The nominations will be when the transaction is saved. | e added                  |                            |
| Participant Role: CIT Peer Reviewer                                                                           | Required: 0 Maximum:3    |                            |
| Nominations                                                                                                   |                          |                            |
| Nominee                                                                                                    | Action                   |                            |
| Amy M. Lewis                                                                                                  | Ô                        |                            |
| + Add CIT Peer Reviewer                                                                                       |                          |                            |
| Save Save and Submit E. Return to Document Detail                                                             |                          |                            |

5.17 Note the confirmation of the Peer Reviewer selection that you have made. If, for some reason, this is not the desired Peer Reviewer, click on the **Trash Can** icon to remove this Peer Reviewer nomination from your list.

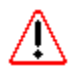

- You should carefully review the selected Peer Reviewer <u>before</u> submitting this nomination. Make sure the Peer Reviewer you have selected is the Peer Reviewer identified by the CIT Peer Reviewer selection process. Also, with over 6,000 employees in the District, there are many people who have similar names. Make any necessary corrections to the Peer Reviewer nomination before clicking on the **Save and Submit** button.
- 5.18 If you click the **Save and Submit** button, your nominations will be saved and the nomination request will be placed in the Peer Reviewer's *Other's Performance Documents*. Additionally, an e-mail will be sent to the Peer Reviewer so that they can promptly **Accept** or **Decline** the request.

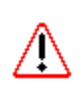

5.19 If you click the **Save** button, you nominations will **only** be saved, but they will not be submitted to the Peer Reviewer for their acceptance. To complete the nomination process, you **must** use the **Save and Submit** button.

Nominating a Peer Reviewer or PART Evaluator for Teacher APPR Evaluations

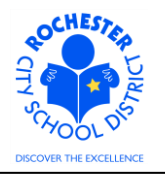

| voines Main Menu                      | > Manager Self                   | Sel                                                  | vice > Perro |             | ement >       |                 |   | it Document |
|---------------------------------------|----------------------------------|------------------------------------------------------|--------------|-------------|---------------|-----------------|---|-------------|
| Current Perform                       | ance Docume                      | nts                                                  |              |             |               |                 | _ |             |
| Document D                            | etails                           |                                                      |              |             |               |                 |   |             |
| Ferry Teacher, To<br>RTA 2012-2013: 0 | hr-Elem 4-6<br>)7/01/2012 - 06/  | 30/                                                  | 2013         |             |               |                 |   |             |
| You have succes                       | ssfully submitted                | you                                                  | nominations. |             |               |                 |   |             |
| Performance Docu                      | ment Details                     |                                                      |              |             |               |                 |   |             |
| Employee:                             | Terry Teacher                    |                                                      | Job Title:   |             | Tchr-Elem 4-6 |                 |   |             |
| Document Type:                        | RTA 2012-2013                    | 3                                                    | Pe           | riod:       | 07/01/201     | 12 - 06/30/2013 |   |             |
| Template:                             | RTA Teachscape Document ID: 5934 |                                                      |              |             |               |                 |   |             |
| Manager:                              | 2011_Admin/P<br>Deborah Depa     | 2011_Admin/Peer<br>Deborah Department-ManagerStatus: |              | In Progress |               |                 |   |             |
| Document Progres                      | 3S                               |                                                      | -            |             | -             |                 |   |             |
| Step                                  |                                  |                                                      | Status       | Due Date    | Action        | Next Action     |   |             |
| Set Goals                             |                                  | ~                                                    | Completed    | 06/30/2013  | View          |                 |   |             |
| Nominate Participa                    | nts                              | 0                                                    | In Progress  | 06/30/2013  | <u>Edit</u>   |                 |   |             |
| Track Nominations                     |                                  | •                                                    | In Progress  | 06/30/2013  | <u>Edit</u>   |                 |   |             |
| Review Participant I                  | Evaluations                      | 0                                                    | Not Started  | 06/30/2013  |               |                 |   |             |
| Complete Manager                      | Evaluation                       | 0                                                    | Not Started  | 06/30/2013  |               | Start           |   |             |

- 5.20 Review the page shown above. Note that the system has indicated that you have successfully **submitted** your nominations and that both the *Nominate Participants* and *Track Nominations* process steps show as *In Progress*.
- 5.21 **Congratulations** you have completed the manager portion of the Peer Nomination process!

Nominating a Peer Reviewer or PART Evaluator for Teacher APPR Evaluations

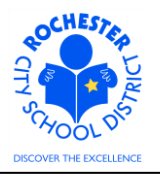

## 6.0 ASSOCIATED DOCUMENTS

6.1 None.

#### 7.0 RECORD RETENTION

| Identification       | Storage               | Retention        | Disposition | Protection |
|----------------------|-----------------------|------------------|-------------|------------|
| PeopleSoft           | SharePoint            | Until Superceded |             | N/A        |
| ePerformance initial | ePerformance project  |                  |             |            |
| implementation.      | site. Displayed on    |                  |             |            |
|                      | EngageRochester site. |                  |             |            |
|                      |                       |                  |             |            |
|                      |                       |                  |             |            |

### **8.0 REVISION HISTORY**

| Date:    | Rev.     | Description of Revision: |
|----------|----------|--------------------------|
| 10/17/12 | Original | Original Document        |
|          |          |                          |

\*\*\*End of Procedure\*\*\*